3.1.8 エラー時の対処方法

ここでは、エラー時の対処方法について説明します。

- ・画面出力エラーメッセージとその対応 ......(1)参照
- ・エラーログ出力エラーメッセージとその対応 ......(2)参照

(1)画面出力エラーメッセージとその対応

ここでは、画面に出力されてるエラー内容、対処方法を説明します。

| No. | エラー内容(エラーコード)                | 対処方法                                                                                                    |
|-----|------------------------------|----------------------------------------------------------------------------------------------------|
| 1   | 名称を入力して下さい。                  | 名称入力欄に名称を入力してください。                                                                                                    |
| 2   | 概要を入力して下さい。                  | 概要入力欄に概要を入力してください。                                                                                                    |
| 3   | 登録者名を入力して下さい。                | 登録者名入力欄に登録者名を入力してく<br>ださい。。                                                                                                    |
| 4   | 登録ファイルを入力して下さ<br>い。          | 登録ファイル入力欄に登録ファイル名を<br>入力して下さい。                                                                                                    |
| 5   | ファイル種別を選択して下さ<br>い。          | ファイル種別が選択されていません。ファ<br>イル種別を選択して下さい。                                                                                                    |
| 6   | アップロードが失敗しました。               | 発注側EDIサーバを再起動し、再度ファ<br>イル登録を実行して下さい。それでも同様<br>の現象が起こる場合はサポートに連絡し<br>て下さい。                                                                              |
| 7   | 選択された条件に合致するデー<br>タがありません。   | ファイル種別に全て以外を選択していた<br>場合は全てを選択し、選択した条件のファ<br>イルがあることを確認して下さい。。ファ<br>イルがある場合は発注側EDIサーバを<br>再起動し、再度ファイル登録を実行して下<br>さい。。それでも同様の現象が起こる場合<br>はサポートに連絡して下さい。 |
| 8   | インデックスファイルの削除に<br>失敗しました。    | 発注側EDIサーバを再起動し、再度ファ<br>イル登録を実行して下さい。。それでも同<br>様の現象が起こる場合はサポートに連絡<br>して下さい。                                                                             |
| 9   | ファイルの削除に失敗しまし<br>た。          | 発注側EDIサーバを再起動し、再度ファ<br>イル登録を実行して下さい。それでも同様<br>の現象が起こる場合はサポートに連絡し<br>て下さい                                                                               |
| 1 0 | ディレクトリの削除に失敗しま<br>した。        | 発注側EDIサーバを再起動し、再度ファ<br>イル登録を実行して下さい。。それでも同<br>様の現象が起こる場合はサポートに連絡<br>して下さい                                                                              |
| 11  | 日付の設定が不適切です。<br>(yyyy-mm-dd) | 入力された日付のフォーマットが異なっ<br>ています yyyy-mm-dd<br>(yyyy:年4桁,mm:月2桁,dd:日2桁)<br>の形式で入力して下さい。<br>例:2000-03-01                                                      |

表3.1.8-1 画面出力エラーメッセージ一覧

| 12 | コードが重複しています。   | FAXサーバ登録時にFAXサーバコー  |
|----|----------------|---------------------|
|    | 戻って別のサーバ・コードを設 | ドが既存に登録されているコードと重複  |
|    | 定してください。       | しました。FAXサーバコードを重複しな |
|    |                | いコードで入力し、再登録して下さい。  |
| 13 | 初めにFAXサーバ登録をして | FAXユーザ登録時には、FAXサーバが |
|    | ください。          | 登録されている必要があります。まず、F |
|    |                | AXサーバを登録後、FAXユーザ登録を |
|    |                | 実施して下さい。            |
| 14 | 同じ受注者コードのメーカ情報 | メーカ情報登録時に入力された受注者コ  |
|    | が存在します。        | ードが、既に登録されている受注者コード |
|    | 戻って別の受注者コードを設定 | と重複しています。重複しないコードで入 |
|    | してください。        | カし、再登録して下さい。        |
| 15 | クライアント・コードが重複し | メーカ情報登録時に入力された受注者コ  |
|    | ます。戻って別の受注者コード | ードが、既に登録されている受注者コード |
|    | を設定してください。     | と重複しています。重複しないコードで入 |
|    |                | 力し、再登録して下さい。        |
| 16 | 該当するメーカ情報は存在しま | メーカ情報変更または削除しようとした  |
|    | せん。            | メーカ情報が既に存在しません。削除され |
|    |                | た可能性があります。再表示して確認して |
|    |                | 下さい。                |
| 17 | メーカ情報を削除できませんで | 削除しようとしたメーカ情報のマスター  |
|    | した。            | ファイルに、まだEDIデータが残ってい |
|    | EDIデータが残っている可能 | ます。EDIマスタ削除手順でEDIマス |
|    | 性があります。        | ター上のデータを完全に消去してからメ  |
|    | 削除した後にメーカ情報削除処 | ーカ情報を削除して下さい。       |
|    | 理を行なってください。    |                     |
| 18 | メーカ情報を変更できませんで | 変更しようとしたメーカ情報のマスター  |
|    | した。            | ファイルに、まだEDIデータが残ってい |
|    | EDIデータが残っている可能 | ます。EDIマスタ削除手順でEDIマス |
|    | 性があります。        | ター上のデータを完全に消去してからメ  |
|    | 削除した後に再度メーカ情報変 | ーカ情報を削除して下さい。       |
|    | 更を行なってください。    |                     |
| 19 | すべての項目を入力して下さ  | メーカ情報登録時は、入力欄の未入力は担 |
|    | ل ۱ <u>。</u>   | 当部署名以外は許可されておりません。全 |
|    |                | ての入力欄に入力項目を入力して下さい。 |
|    |                | 記入するものがない場合は「なし」の文字 |
|    |                | を入力して下さい。           |
| 20 | ファイル読み込みエラーです。 | 掲示板機能で利用しているファイル、また |
|    |                | は発注側EDIサーバに問題が発生して  |
|    |                | いる可能性がありますので、サポートに連 |
|    |                | 絡して下さい。             |
|    |                |                     |

| 2 1 | ファイル書き込みエラーです。                                                                                                    | 掲示板機能で利用しているファイル、また<br>は発注側 E D I サーバに問題が発生して<br>いる可能性がありますので、サポートに連<br>絡して下さい。 |
|-----|----------------------------------------------------------------------------------------------------|---------------------------------------------------------------------------------|
| 22  | グループ掲示板が既に存在して<br>います。                                                                                                    | 入力したグループ掲示板の名称は既に使<br>用されているため、別の名称を登録して下<br>さい。                                |
| 23  | 未入力の項目が存在します。                                                                                                    | 全ての入力欄に入力項目を入力して下さ<br>い。記入するものがない場合は「なし」の<br>文字を入力して下さい。                        |
| 24  | グループ掲示板が存在しませ<br>ん。                                                                                                    | グループ掲示板が既に削除されており、存<br>在していません。掲示板閲覧画面により確<br>認して下さい。                           |
| 2 5 | 同じ記事タイトルが既に存在し<br>ています。                                                                                                    | 入力した記事タイトルは既に使用されて<br>いるため、別のタイトルを入力して下さ<br>い。                                  |
| 26  | ファイル読み込みエラーです。                                                                                                    | 掲示板機能で利用しているファイル、また<br>は発注側EDIサーバに問題が発生して<br>いる可能性がありますので、サポートに連<br>絡して下さい。     |
| 27  | ファイル書き込みエラーです。                                                                                                    | 掲示板機能で利用しているファイル、また<br>は発注側EDIサーバに問題が発生して<br>いる可能性がありますので、サポートに連<br>絡して下さい。     |
| 28  | データを戻すディレクトリが存<br>在しません                                                                                                    | データを戻すディレクトリが存在してい<br>ません。データを戻し先のディレクトリを<br>作成して下さい。                           |
| 29  | 未入力の項目が存在します。                                                                                                    | 全ての入力欄に入力項目を入力して下さ<br>い。記入するものがない場合は「なし」の<br>文字を入力して下さい。                        |
| 30  | データが既に存在しています。                                                                                                    | 入力した値がキー項目として既に使用さ<br>れているため、別の値を入力して下さい。                                       |
| 3 1 | <ul> <li>FAXサーバを削除できませんでした。</li> <li>FAXメーカが残っている可能性があります。</li> <li>FAXメーカを削除もしくは他のFAXサーバに変更した後にFAXサーバ削除処理を行なってください。</li> </ul> | 削除するFAXサーバに登録されている<br>FAXメーカを削除するか移動してから<br>再度FAXサーバ削除操作してください。                 |
| 32  | 検索日が正しく選択されていま<br> せん。                                                                                                    | 検索開始日より後の日付を検索終了日で<br>選択して下さい。                                                  |

(2)エラーログ出力エラーメッセージとその対応

ここでは、エラーログファイルに出力されてるエラー内容、対処方法を説明しま す。

表3.1.8-1 エラーログ出力エラーメッセージ一覧

| No. | エラー内容(エラーコード) | 対処方法                                                                          |
|-----|---------------|-------------------------------------------------------------------------------|
| 1   | Parse Error   | ファイルが DTD に沿っていないので出力<br>されたメッセージを参考にして DTD に沿<br>ったファイルを作成してから再処理して<br>ください。 |
| 2   | Content Error | キー項目が未入力なので出力されたメッ<br>セージを参考にして必要項目を入力した<br>ファイルを作成してから再処理してくだ<br>さい。         |